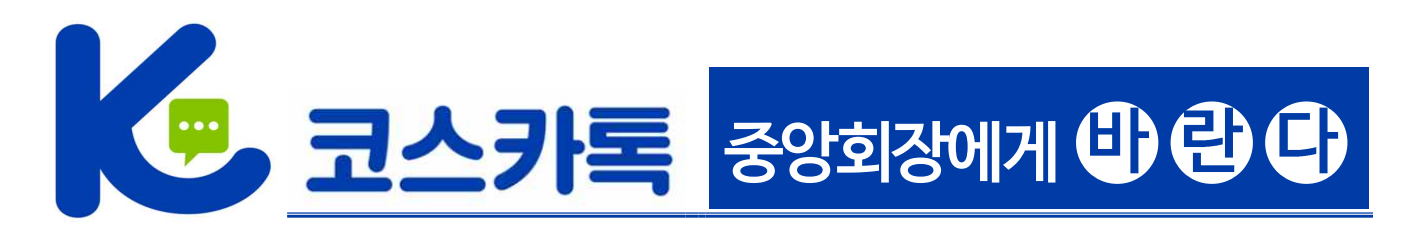

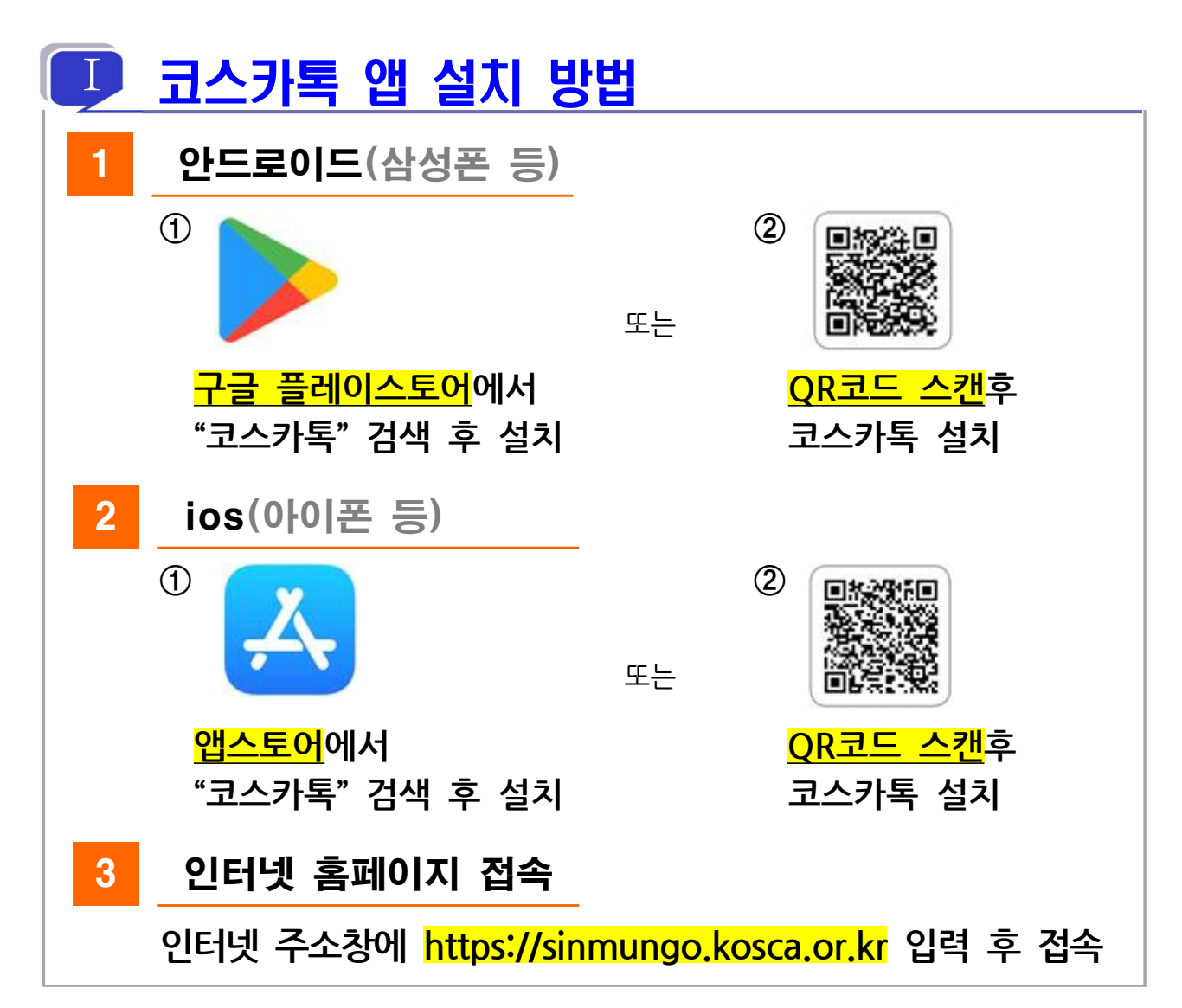

## 🕕 코스카톡 앱 회원가입 방법

① 회원가입 화면 찾기 : 코스카톡 앱() 실행 후 신문고() 또는 소통채널()) 클릭 ⇒ 글쓰기()) 클릭 ⇒ 회원가입하기 클릭
② 회원가입 절차 : 회원가입하기 클릭 후 개인정보 입력(사업자등록번호, 대표자 성명, 휴대전화번호) ⇒ 개인정보 수집·이용 동의 ⇒ 회원조회 클릭 ⇒ 인증번호받은 후 인증번호 입력하여 인증하기 ⇒ 비밀번호 2회 등록 (영문, 숫자, 특수문자 포함 8자리 입력) ⇒ 가입완료
※ ID는 사업자등록번호로 자동 부여되며, 회원사당 1개 ID만 가입 가능

※ 히원사 소속 임·직원은 ID(사업자번호)·비밀번호를 사용하여 타기기 (동시접속 가능)에서 로그인 후 사용 가능